## PIN für Schiedsrichter anlegen oder ändern

https://www.handball-rps.de/ oder https://www.handball-rps.de/logins

## Personenaccount anlegen oder einloggen

| RH       | HANDBALL<br>IOBERLIGA<br>INLAND-PFALZ/SAAR                                                              | Login Phoenix II                                                                           |                                             |         |        |        |                    |
|----------|----------------------------------------------------------------------------------------------------|--------------------------------------------------------------------------------------------|---------------------------------------------|---------|--------|--------|--------------------|
| 1        | Benutzer                                                                                                |                                                                                            |                                             |         |        |        |                    |
| 6        | Passwort                                                                                                |                                                                                            |                                             |         |        |        |                    |
|          | Abbruch                                                                                                 | Anmelden                                                                                   |                                             |         |        |        |                    |
|          | Neu registrieren?<br>Passwort vergessen?<br>Benutzername vergessen?                                     |                                                                                            |                                             |         |        |        |                    |
| Durch    | n die Anmeldung stimmen Sie der<br>Phoenix II - die Verwaltungssoft<br>© 2012 - 2022 it4sport GmbH   In | <sup>.</sup> Verwendung von Cookies zu<br>ware für Sportverbände<br>npressum   Datenschutz |                                             |         |        |        |                    |
|          | Chiedsrichter a<br>DBALL<br>Chieftiga<br>Rheinallee 1<br>55116 Mainz                                    | <b>AUSWählen</b><br>Pfalz / Saar                                                           |                                             |         | 1      | Rolle: | Schiedsrichter V 0 |
| Rolle:   | Schiedsrichte                                                                                           | er                                                                                         | ~ ©                                         |         |        |        |                    |
| Gehe z   | zum Spielbericl                                                                                         | ht                                                                                         |                                             |         |        |        |                    |
| <b>f</b> | Spielaufträge                                                                                           | Termine B                                                                                  | eobachtung                                  | Spielbe | ericht |        |                    |
| Hier we  | eiterklicken                                                                                            |                                                                                            |                                             |         |        |        |                    |
|          | ZL                                                                                                    | ım Spielbericht                                                                            |                                             |         |        |        |                    |
| Button   | PIN auswähle                                                                                            | n                                                                                          |                                             |         |        |        |                    |
| Ċ        | Handball 4 a<br>IT-Lösungen im Verband                                                                  | Hand<br>Fritz-<br>7037                                                                     | ball4all AG<br>Walter-Weg 19<br>2 Stuttgart |         |        |        |                    |
| Р        | IN Spielberich                                                                                          | ite                                                                                        |                                             |         |        |        |                    |
| PIN eir  | ngeben oder är                                                                                          | ndern                                                                                      |                                             |         |        |        |                    |
| PIN      | Spielberichte                                                                                           |                                                                                            |                                             |         |        |        |                    |
|          |                                                                                                    |                                                                                            |                                             |         |        |        |                    |

SR-PIN

--- KEIN PIN hinterlegt ---

PIN neuanlegen